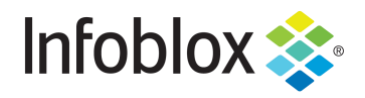

**DEPLOYMENT GUIDE** 

Zero Touch Provisioning of NIOS on OpenStack using Red Hat Ansible

NIOS version 8.3+

# Contents

| Overview                                                                      |
|-------------------------------------------------------------------------------|
| Introduction                                                                  |
| Ansible Playbooks (a.k.a Playbooks)3                                          |
| Use Cases                                                                     |
| Pre-requisites                                                                |
| Setting up the OpenStack for deploying NIOS through Ansible4                  |
| Creating External Network4                                                    |
| Creating Mgmt and Lan1 networks7                                              |
| Creating Mgmt Network8                                                        |
| Creating Lan1 Network11                                                       |
| Creating a Router14                                                           |
| Creating Ports16                                                              |
| Creating ports in Lan-1 network16                                             |
| Creating Ports in Mgmt Network                                                |
| Allocating and associating floating IPs to the ports present in Lan-1 network |
| Allocating floating IPs20                                                     |
| Associating floating IP to the Port21                                         |
| Uploading NIOS image to OpenStack                                             |
| Creating a Flavor                                                             |
| Creating a Security Group                                                     |
| Downloading the admin-openrc.sh                                               |
| Setting up the Ansible machine                                                |
| Editing Ansible Playbooks                                                     |
| Edit the deploy_grid_master_and_member.yml file using vim editor              |
| Editing the auth.json file using vim editor                                   |
| Editing auth1.json file using vim editor32                                    |
| Invoking zero_touch_provisioning.sh script                                    |

## **Overview**

#### Introductio

Deploying an Infoblox Grid manually on OpenStack and configuring it could be a time-consuming task. In a dynamic environment like a Service Provider setup, cutting short the deployment time is the key to success. Zero touch provisioning (ZTP) of NIOS on OpenStack using Ansible enables infrastructure teams to deploy Infoblox Grid on OpenStack without any manual intervention. It reduces the deployment time and automates the initial configuration like setting up licenses, IP addresses and starting the services.

Ansible is an open source software that automates software provisioning, configuration management, and application deployment. Ansible connects via SSH, remote PowerShell or via other remote APIs.

### Ansible Playbooks (a.k.a Playbooks)

An Ansible playbook contains one or multiple plays, each of which define the work to be done for a configuration on a managed server. Ansible plays are written in YAML. Every play is created by an administrator with environment-specific parameters for the target machines or servers.

Ansible plays are flexible due to modules, which pertain to various aspects of the target managed servers. The module script is written in Ruby. Modules exist for many parts of system configuration, including software installation and user management.

The playbook is therefore composed of plays, which are composed of modules. It executes when the administrator runs the ansible-playbook command against target machines. The administrator must use an inventory file to specify the hosts under the playbook's management. The inventory file contains a list of all hosts that are managed by Ansible, and it offers an option to group hosts according to their functionality.

For example, following sample playbook ensures that the apache is at the latest release, writes the config file and enables the auto start feature.

```
- hosts: webservers
 vars:
   http_port: 80
   max clients: 200
 remote user: root
 tasks:
 - name: ensure apache is at the latest version
   vum: name=httpd state=latest
 - name: write the apache config file
   template: src=/srv/httpd.j2 dest=/etc/httpd.conf
   notify:
   - restart apache
 - name: ensure apache is running (and enable it at boot)
   service: name=httpd state=started enabled=yes
 handlers:
   - name: restart apache
     service: name=httpd state=restarted
```

## **Use Cases**

The Ansible playbook discussed in the document addresses the following use cases:

- Deploying Grid Master
  - o Deployment
  - o License and network initialization using cloud-init
- Deploying a Member
  - o Deployment
  - o License and network initialization using cloud-init
  - Adding the Member to the Grid.
- Starting DNS and DHCP services

## **Pre-requisites**

- A working OpenStack (Newton release onwards) setup with sufficient resources to host Infoblox grid (a minimum of 24 GB RAM, 8 vCPUs and 600 GB hard disk space).
- The vNIOS image for KVM (version specific or DDI) in the qcow2 format.
- A Linux machine with Ansible (2.6.2 onwards) installed and access to the OpenStack setup.( Please refer →

https://docs.ansible.com/ansible/2.5/installation\_guide/intro\_installation.html#id15)

• Download the Ansible playbooks from https://github.com/infobloxopen/nios-ztp-anisble.git to the above-mentioned Linux machine with ansible installed.

# Setting up the OpenStack for deploying NIOS through Ansible

### **Creating External Network**

1. Login to Openstack and navigate to Admin → Network → Create Network

| L op     | enstac      | K, 🔳 adm     | in 👻                       |             |        |                  | 👗 admin         |
|----------|-------------|--------------|----------------------------|-------------|--------|------------------|-----------------|
| Project  | <b>&gt;</b> |              | Admin / Network / Networks |             |        |                  |                 |
| Admin    |             | Overview     | Networks                   |             |        |                  |                 |
|          | Compute     | >            |                            |             |        |                  |                 |
|          | Network     | ~            |                            | Project = - | Filter | + Create Network | Delete Networks |
|          |             | Networks     |                            |             |        |                  |                 |
|          |             | Routers      |                            |             |        |                  |                 |
|          | I           | Floating IPs |                            |             |        |                  |                 |
|          | System      | >            |                            |             |        |                  |                 |
| Identity |             | >            |                            |             |        |                  |                 |
|          |             |              |                            |             |        |                  |                 |
|          |             |              |                            |             |        |                  |                 |
|          |             |              |                            |             |        |                  |                 |
|          |             |              |                            |             |        |                  |                 |

- 2. Enter the name for this external network.
- 3. In the **Project** dropdown box, select the project name.
- In the Provider Network Type drop down, select your provider network type. In this deployment guide, we use Flat as provider network type and the name of the physical network is public. (For more information on OpenStack networking please refer → https://docs.openstack.org/mitaka/networking-guide/intro-os-networking.html)

5. Check the External Network check box and click on next.

# **Create Network**

| Network * Subnet Subnet Details |                                                                        |  |  |  |  |  |  |
|---------------------------------|------------------------------------------------------------------------|--|--|--|--|--|--|
| Name                            | Create a new network. In addition, a subnet associated                 |  |  |  |  |  |  |
| External                        | with the network can be created in the following steps of this wizard. |  |  |  |  |  |  |
| Project *                       |                                                                        |  |  |  |  |  |  |
| admin 👻                         |                                                                        |  |  |  |  |  |  |
| Provider Network Type * 😡       |                                                                        |  |  |  |  |  |  |
| Flat •                          |                                                                        |  |  |  |  |  |  |
| Physical Network * 😧            |                                                                        |  |  |  |  |  |  |
| public                          |                                                                        |  |  |  |  |  |  |
| ✓ Enable Admin State            |                                                                        |  |  |  |  |  |  |
| □ Shared                        |                                                                        |  |  |  |  |  |  |
| S External Network              |                                                                        |  |  |  |  |  |  |
| ☑ Create Subnet                 |                                                                        |  |  |  |  |  |  |
|                                 |                                                                        |  |  |  |  |  |  |
|                                 | Cancel « Back Next »                                                   |  |  |  |  |  |  |

- 6. In the **Subnet Name** option enter the external network subnet name.
- 7. In the **Network Address** option enter the external network address in CIDR notation.

8. You can enter the gateway. If you don't, OpenStack by default takes the first IP Address as the Gateway IP. Click on next.

| Create Network                  | ~                                                                                                    |  |  |  |  |
|---------------------------------|----------------------------------------------------------------------------------------------------|--|--|--|--|
| Network * Subnet Subnet Details |                                                                                                    |  |  |  |  |
| Subnet Name                     | Creates a subnet associated with the network. You need                                                                                                    |  |  |  |  |
| external-subnet                 | to enter a valid "Network Address" and "Gateway IP". If                                                                                                    |  |  |  |  |
| Network Address 😧               | you did not enter the 'Gateway IP', the first value of a<br>network will be assigned by default. If you do not want<br>gateway please check the "Disable Gateway" checkbox. |  |  |  |  |
| 10.196.200.0/24                 | Advanced configuration is available by clicking on the                                                                                                    |  |  |  |  |
| IP Version                      | Subher Details Tab.                                                                                                    |  |  |  |  |
| IPv4                            |                                                                                                    |  |  |  |  |
| Gateway IP 😧                    |                                                                                                    |  |  |  |  |
| 10.196.200.1                    |                                                                                                    |  |  |  |  |
| □ Disable Gateway               |                                                                                                    |  |  |  |  |
|                                 | Cancel « Back Next »                                                                                                    |  |  |  |  |

....

- 9. In the next screen, check the **Enable DHCP** option.
- 10. In the allocation pool enter the IPs from the external subnet which you would like Openstack to use as floating IPs. For example, 10.196.200.66,10.196.200.74 will allocate 9 IPs.

11. Click on create to create the external network.

| Create Network                  | ×                                             |
|---------------------------------|-----------------------------------------------|
| Network * Subnet Subnet Details | Specify additional attributes for the subnet. |
| 10.196.200.66,10.196.200.74     |                                               |
| DNS Name Servers 😧              |                                               |
| Host Routes @                   |                                               |
|                                 | Cancel « Back Create                          |

### Creating Mgmt and Lan1 networks

NIOS requires a minimum of 2 networks to boot up successfully. In case it does not detect atleast 2 networks, it throws a Fatal Error during boot process.

In this deployment guide, we first create 2 networks for NIOS, called Mgmt and Lan1. Once the networks are created, we create 2 ports in each network. Port of Lan1 network will be associated with the floating IP so that Infoblox Grid can be accessed from outside of OpenStack.

#### **Creating Mgmt Network**

1. Login to OpenStack and navigate to **Project** → **Networks** and click on **Create Network**.

| openstack     | , 🔳 adn   | nin 👻              |                    |          |        |          |        |                  | 🛔 admin י         |
|---------------|-----------|--------------------|--------------------|----------|--------|----------|--------|------------------|-------------------|
| Project       |           | Project / Network  | / Networks         |          |        |          |        |                  |                   |
| Compute       | >         | Network            | S                  |          |        |          |        |                  |                   |
| Network       | ~         |                    |                    |          |        |          |        |                  |                   |
| Network       | Topology  |                    |                    | Name = ▼ |        |          | Filter | + Create Network | î Delete Networks |
| 1             | Networks  | Displaying 5 items |                    |          |        |          |        |                  |                   |
|               | Routers   | Name               | Subnets Associated |          | Shared | External | Status | Admin State      | Actions           |
| Security      | / Groups  |                    |                    |          |        |          |        |                  |                   |
| Flo           | ating IPs |                    |                    |          |        |          |        |                  |                   |
| Orchestration | >         |                    |                    |          |        |          |        |                  |                   |
| Admin         | >         |                    |                    |          |        |          |        |                  |                   |
| Identity      | >         |                    |                    |          |        |          |        |                  |                   |
|               |           |                    |                    |          |        |          |        |                  |                   |

2. Enter the Network Name and click on next.

### Create Network

| Network Subnet Subnet Details |                                                                                                    |  |  |  |  |  |
|-------------------------------|----------------------------------------------------------------------------------------------------|--|--|--|--|--|
| Network Name                  | Create a new network. In addition, a subnet associated with the network can be created in the following steps of |  |  |  |  |  |
| ✓ Enable Admin State          | this wizard.                                                                                                    |  |  |  |  |  |
| □ Shared                      |                                                                                                    |  |  |  |  |  |
| ✓ Create Subnet               |                                                                                                    |  |  |  |  |  |
|                               |                                                                                                    |  |  |  |  |  |
|                               | Cancel « Back Next »                                                                                             |  |  |  |  |  |

X

- 3. In the **Subnet Name** option enter the Mgmt network subnet name.
- 4. In the Network Address option enter the Mgmt network address in CIDR notation.

5. You can enter the gateway. If you don't, OpenStack by default takes the first IP Address as the Gateway IP. Click on next

| Create Network                      | ×                                                                                                    |  |  |  |  |  |
|-------------------------------------|----------------------------------------------------------------------------------------------------|--|--|--|--|--|
| Network Subnet Subnet Details       |                                                                                                    |  |  |  |  |  |
| Subnet Name                         | Creates a subnet associated with the network. You need<br>to enter a valid "Network Address" and "Gateway IP". If<br>you did not enter the "Gateway IP", the first value of a                     |  |  |  |  |  |
| Mgmt-subnet                         |                                                                                                    |  |  |  |  |  |
| Network Address 😧                   | network will be assigned by default. If you do not want<br>gateway please check the "Disable Gateway" checkboy<br>Advanced configuration is available by clicking on the<br>"Subnet Details" tab. |  |  |  |  |  |
| 172.26.1.0/24                       |                                                                                                    |  |  |  |  |  |
| IP Version                          |                                                                                                    |  |  |  |  |  |
| IPv4                                | •                                                                                                    |  |  |  |  |  |
| Gateway IP 🕑                        |                                                                                                    |  |  |  |  |  |
| <ul> <li>Disable Gateway</li> </ul> |                                                                                                    |  |  |  |  |  |
|                                     | Cancel                                                                                                    |  |  |  |  |  |

6. Check the **Enable DHCP** option and click on create.

# **Create Network**

| Network       | Subnet   | Subnet Details |                                       |         |
|---------------|----------|----------------|---------------------------------------|---------|
| C Enable D    | НСР      |                | Specify additional attributes for the | subnet. |
| Allocation Po | ools 🕜   |                |                                       |         |
|               |          |                |                                       |         |
|               |          |                |                                       |         |
|               |          |                |                                       |         |
| DNS Name S    | ervers 😧 |                |                                       |         |
|               |          |                |                                       |         |
|               |          |                |                                       |         |
|               | •        |                |                                       |         |
| Host Routes   | 8        |                |                                       |         |
|               |          |                |                                       |         |
|               |          |                |                                       |         |
| [             |          |                |                                       |         |
|               |          |                |                                       |         |

Cancel

« Back

Create

Х

#### **Creating Lan1 Network**

1. Login to OpenStack and navigate to **Project**  $\rightarrow$  **Networks** and click on **Create Network.** 

| Project       |           | Project / Network  | / Networks         |          |        |          |        |                  |                  |
|---------------|-----------|--------------------|--------------------|----------|--------|----------|--------|------------------|------------------|
| Compute       | >         | Network            | S                  |          |        |          |        |                  |                  |
| Network       | ~         |                    |                    |          |        |          |        |                  |                  |
| Network       | Topology  |                    |                    | Name = 🕶 |        |          | Filter | + Create Network | 📋 Delete Network |
|               | Networks  | Displaying 5 items |                    |          |        |          |        |                  |                  |
|               | Routers   | Name               | Subnets Associated |          | Shared | External | Status | Admin State      | Actions          |
| Securi        | y Groups  |                    |                    |          |        |          |        |                  |                  |
| Flo           | ating IPs |                    |                    |          |        |          |        |                  |                  |
| Orchestration | >         |                    |                    |          |        |          |        |                  |                  |
| dmin          | >         |                    |                    |          |        |          |        |                  |                  |
|               |           |                    |                    |          |        |          |        |                  |                  |

×

2. Enter the **Network Name** and click on next

## Create Network

| Network Subnet Subnet Details |                                                                                                    |  |  |  |  |  |  |
|-------------------------------|----------------------------------------------------------------------------------------------------|--|--|--|--|--|--|
| Network Name                  | Create a new network. In addition, a subnet associated with the network can be created in the following steps of this wizard. |  |  |  |  |  |  |
| ✓ Enable Admin State          |                                                                                                    |  |  |  |  |  |  |
| □ Shared                      |                                                                                                    |  |  |  |  |  |  |
| ☑ Create Subnet               |                                                                                                    |  |  |  |  |  |  |
|                               |                                                                                                    |  |  |  |  |  |  |
|                               | Cancel « Back Next »                                                                                                    |  |  |  |  |  |  |

- 3. In the **Subnet Name** option enter the Lan 1 network subnet name.
- 4. In the Network Address option enter the Lan 1 network address in CIDR notation.

5. You can enter the gateway. If you don't, OpenStack by default takes the first IP Address as the Gateway IP. Click on next

## Create Network Network Subnet Subnet Details Subnet Name Creates a subnet associated with the network. You need to enter a valid "Network Address" and "Gateway IP". If Lan1-Subnet you did not enter the "Gateway IP", the first value of a network will be assigned by default. If you do not want Network Address @ gateway please check the "Disable Gateway" checkbox. 192.168.2.0/24 Advanced configuration is available by clicking on the "Subnet Details" tab. **IP Version** IPv4 Gateway IP 🚱 Disable Gateway

X

Next »

Cancel

« Back

6. Check the **Enable DHCP** option and click on create.

# **Create Network**

| Network       | Subnet   | Subnet Details |                                               |
|---------------|----------|----------------|-----------------------------------------------|
| C Enable D    | ICP      |                | Specify additional attributes for the subnet. |
| Allocation Po | ols 🕜    |                |                                               |
|               |          |                |                                               |
|               |          |                |                                               |
| DNC Name C    |          |                |                                               |
| DNS Name Se   | ervers 🤪 |                |                                               |
|               |          |                |                                               |
|               |          |                |                                               |
| Host Routes   | 0        |                |                                               |
|               |          |                |                                               |
|               |          |                |                                               |
|               |          |                |                                               |
|               |          |                | Cancel « Back Create                          |

### **Creating a Router**

1. Login to OpenStack and navigate to **Project** → **Network** → **Routers** → **Create Router** 

| openst    | ack. 🗖 adm      | nin 🔻             |           |                    |             | 🛔 admin 👻              |
|-----------|-----------------|-------------------|-----------|--------------------|-------------|------------------------|
| Project   | •               | Project / Network | / Routers |                    |             |                        |
| Compu     | aPI Access      | Routers           |           |                    |             |                        |
| Netwo     | rk 🗸 🗸          |                   |           | Router Name = •    |             | Filter + Create Router |
|           | Networks        | Name              | Status    | External Network   | Admin State | Actions                |
|           | Routers         |                   |           | No items to displa | ıy.         |                        |
| Ş         | Security Groups |                   |           |                    |             |                        |
|           | Floating IPs    |                   |           |                    |             |                        |
| Orchestra | ation >         |                   |           |                    |             |                        |
| Admin     | >               |                   |           |                    |             |                        |
| Identity  | >               |                   |           |                    |             |                        |

- 2. Enter the **Router Name** and in **External Network** drop down option, select the external network which you previously created.
- 3. Click on Create Router to create the router.

| Admin-Router     | Description:                               |
|------------------|--------------------------------------------|
|                  | Creates a router with specified parameters |
| External Network |                                            |
| External         |                                            |

#### 4. Once the router is created click on the name of the router.

| Project                                                                          |                                                 |                  |                           |                       |                            |
|----------------------------------------------------------------------------------|-------------------------------------------------|------------------|---------------------------|-----------------------|----------------------------|
|                                                                                  | Project / Network / Routers                     |                  |                           |                       |                            |
| Compute                                                                          | Routers                                         |                  |                           |                       |                            |
| Network ^                                                                        |                                                 |                  |                           |                       |                            |
| Network Topology                                                                 |                                                 |                  | Router Name = -           | Filter + Create Route | Delete Routers             |
| Networks                                                                         | Displaying 1 item                               |                  |                           |                       |                            |
|                                                                                  |                                                 |                  |                           |                       |                            |
| Routers                                                                          | □ Name                                          | Status           | External Network          | Admin State           | Actions                    |
| Routers<br>Security Groups                                                       | Name Admin-Router                               | Status<br>Active | External Network          | Admin State           | Actions Clear Gateway      |
| Routers<br>Security Groups<br>Floating IPs                                       | Name       Admin-Router       Displaying 1 item | Status<br>Active | External Network          | Admin State           | Actions<br>Clear Gateway   |
| Routers<br>Security Groups<br>Floating IPs<br>Orchestration                      | Name     Admin-Router Displaying 1 item         | Status<br>Active | External Network          | Admin State<br>UP     | Actions<br>Clear Gateway 💌 |
| Routers       Security Groups       Floating IPs       Orchestration       Admin | Name       Admin-Router       Displaying 1 item | Status<br>Active | External Network External | Admin State<br>UP     | Actions<br>Clear Gateway 💌 |

#### 5. Navigate to Interfaces → Add Interface

| APLAccess              | Project / Network / Routers | / Admin-Router   |        |                  |                 |                     |
|------------------------|-----------------------------|------------------|--------|------------------|-----------------|---------------------|
| Compute ~<br>Network ^ | Admin-Router                |                  |        |                  |                 | Clear Gateway       |
| Network Topology       | Overview Interfaces         | Static Routes    |        |                  |                 |                     |
| Networks               |                             |                  |        |                  |                 | ∰ Delete Interfaces |
| Routers                |                             |                  |        |                  | T Add Interface |                     |
| Security Groups        | Displaying 1 item           |                  |        |                  |                 |                     |
| Floating IPs           | Name                        | Fixed IPs        | Status | Туре             | Admin State     | Actions             |
| Orchestration ~        | (124e7637-7963)             | • 10.196.200.119 | Active | External Gateway | UP              | Delete Interface    |
| Admin ~                | Displaying 1 item           |                  |        |                  |                 |                     |
| Identity ~             |                             |                  |        |                  |                 |                     |

6. In the Subnet drop down option, select Lan-1 network and click on submit.

## Add Interface

| Subnet | * |  |  |  |
|--------|---|--|--|--|
|        |   |  |  |  |

Lan-1: 192.168.2.0/24 (Lan-1-subnet)

#### IP Address (optional) 0

# **Description:**

You can connect a specified subnet to the router.

If you don't specify an IP address here, the gateway's IP address of the selected subnet will be used as the IP address of the newly created interface of the router. If the gateway's IP address is in use, you must use a different address which belongs to the selected subnet.

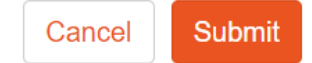

X

### **Creating Ports**

We create ports with fixed IP addresses for both Lan1 and Mgmt networks. Once the ports are created we bind the Lan-1 ports with the floating IP.

#### Creating ports in Lan-1 network

1. Navigate to Project → Networks and click on Lan-1

| Project ^                                                     |                                                                 |                                               |                                                                                                    |                           |                             |                                               |                               |                                                                                             |
|---------------------------------------------------------------|-----------------------------------------------------------------|-----------------------------------------------|----------------------------------------------------------------------------------------------------|---------------------------|-----------------------------|-----------------------------------------------|-------------------------------|---------------------------------------------------------------------------------------------|
| API Access                                                    | Project /                                                       | Network /                                     | Networks                                                                                                    |                           |                             |                                               |                               |                                                                                             |
|                                                               |                                                                 |                                               |                                                                                                    |                           |                             |                                               |                               |                                                                                             |
| Compute ~                                                     | Netwo                                                           | orks                                          |                                                                                                    |                           |                             |                                               |                               |                                                                                             |
| Network ^                                                     |                                                                 |                                               |                                                                                                    |                           |                             |                                               |                               |                                                                                             |
| Network Topology                                              |                                                                 |                                               | Name = 🗸                                                                                                    |                           | F                           | Filter + C                                    | Create Network                | Delete Networks                                                                             |
| Networks                                                      | Displaying                                                      | 3 items                                       |                                                                                                    |                           |                             |                                               |                               |                                                                                             |
|                                                               |                                                                 |                                               |                                                                                                    |                           |                             |                                               |                               |                                                                                             |
| Routers                                                       | 🗆 Nan                                                           | me s                                          | Subnets Associated                                                                                                    | Shared                    | External                    | Status                                        | Admin State                   | Actions                                                                                     |
| Routers<br>Security Groups                                    | Nan                                                             | me s<br>mt I                                  | Subnets Associated Mgmt-subnet 172.26.1.0/24                                                                           | Shared<br>No              | External<br>No              | Status<br>Active                              | Admin State                   | Actions Edit Network                                                                        |
| Routers<br>Security Groups<br>Floating IPs                    | Nam     Nam     Nam     Lan                                     | me s<br>mt <b>f</b><br>I-1 l                  | Subnets Associated<br>Mgmt-subnet 172.26.1.0/24<br>Lan-1-subnet 192.168.2.0/24                                         | Shared<br>No<br>No        | External<br>No<br>No        | Status<br>Active<br>Active                    | Admin State<br>UP<br>UP       | Actions       Edit Network <ul> <li>Edit Network</li> <li>Edit Network</li> <li> </li></ul> |
| Routers<br>Security Groups<br>Floating IPs<br>Orchestration ~ | <ul><li>Nam</li><li>Mgm</li><li>Land</li><li>External</li></ul> | me s<br>mt l<br>I-1 l<br>ernal 1              | Subnets Associated           Mgmt-subnet 172.26.1.0/24           Lan-1-subnet 192.168.2.0/24           10.196.200.0/24 | Shared<br>No<br>No<br>Yes | External<br>No<br>No<br>Yes | StatusActiveActiveActive                      | Admin State<br>UP<br>UP<br>UP | Actions Edit Network Edit Network Edit Network Edit Network                                 |
| Routers Security Groups Floating IPs Orchestration Admin      | NameMarkLandExternalDisplaying                                  | me S<br>mt I<br>I-1 I<br>ernal 1<br>g 3 items | Subnets Associated           Mgmt-subnet 172.26.1.0/24           Lan-1-subnet 192.168.2.0/24           10.196.200.0/24 | Shared<br>No<br>No<br>Yes | External<br>No<br>No<br>Yes | Status       Active       Active       Active | Admin State<br>UP<br>UP<br>UP | Actions Edit Network   Edit Network   Edit Network   Edit Network                           |

#### 2. Navigate to **Ports** $\rightarrow$ **Create Port**

| Project                |                          |               |                   |                 |        |               |                  |
|------------------------|--------------------------|---------------|-------------------|-----------------|--------|---------------|------------------|
| API Access             | Project / Network / Netw | orks / Lan-1  |                   |                 |        |               |                  |
| Compute ~<br>Network ^ | Lan-1                    |               |                   |                 |        |               | Edit Network 🝷   |
| Network Topology       | Overview Subnets         | Ports         |                   |                 |        |               |                  |
| Networks               | Dente                    |               |                   |                 |        | -             |                  |
| Routers                | Ροπε                     |               |                   | Filter          | Q      | + Create Port | The Delete Ports |
| Security Groups        | Displaying 1 item        |               |                   |                 |        |               |                  |
| Floating IPs           | □ Name                   | Fixed IPs     | MAC Address       | Attached Device | Status | Admin State   | Actions          |
| Orchestration ~        | (b2b117bc-4d5d)          | • 192.168.2.2 | fa:16:3e:30:81:e3 | network:dhcp    | Active | UP            | Edit Port 💌      |
| Admin ~                | Displaying 1 item        |               |                   |                 |        |               |                  |
| Identity               |                          |               |                   |                 |        |               |                  |

- 3. Enter a Name for this port.
- 4. In the Specify IP address or subnet drop down option select subnet.

5. In the Subnet drop down option select Lan-1-subnet 192.168.2.0/24.

# Create Port

| Description:<br>You can create a port for the network. If you<br>specify device ID to be attached, the device<br>specified will be attached to the port created. |  |  |  |  |
|----------------------------------------------------------------------------------------------------|--|--|--|--|
|                                                                                                    |  |  |  |  |
|                                                                                                    |  |  |  |  |
|                                                                                                    |  |  |  |  |
|                                                                                                    |  |  |  |  |
|                                                                                                    |  |  |  |  |
|                                                                                                    |  |  |  |  |
|                                                                                                    |  |  |  |  |

- Cancel Create Port
- 6. Once the port gets created make a note of the port IP address
- 7. Repeat the same steps to create a port by the name Lan-1-Member for the grid member.

### **Creating Ports in Mgmt Network**

2.

#### 1. Navigate to **Project** → **Networks** and click on **Mgmt**

| Project                  |                                                                                                    |                               |                   |          |             |        |             |                   |
|--------------------------|----------------------------------------------------------------------------------------------------|-------------------------------|-------------------|----------|-------------|--------|-------------|-------------------|
| API Access               | Project / Network / Network / Networ | etworks                       |                   |          |             |        |             |                   |
| Compute ~                | Networks                                                                                                    |                               |                   |          |             |        |             |                   |
| Network ^                |                                                                                                    |                               |                   |          |             |        |             |                   |
| Network Topology         |                                                                                                    | Nam                           | e = 🔻             |          | Filter      | + Crea | ate Network | 🛍 Delete Networks |
| Networks                 | Displaying 3 items                                                                                                    |                               |                   |          |             |        |             |                   |
| Routers                  | ∩ Name Su                                                                                                    | bnets Associated              |                   | Shared B | External St | atus A | dmin State  | Actions           |
| Security Groups          | □ Mamt Ma                                                                                                    | Imt-subnet 172.26.1.0/2       | 24                | No 1     | No Ac       | tive U | IP          | Edit Network      |
| Floating IPs             |                                                                                                    |                               |                   |          |             |        | _           |                   |
| Orchestration ~          | Lan-1 Lar                                                                                                    | n-1-subnet 192.168.2.0        | /24               | No î     | No Ac       | tive U | IP          | Edit Network      |
| Admin ·                  | External 10.                                                                                                    | <b>196.200.0/24</b> 10.196.20 | 0.0/24            | Yes      | Yes Ac      | tive U | IP          | Edit Network 👻    |
| Identity ~               | Displaying 3 items                                                                                                    |                               |                   |          |             |        |             |                   |
| Navigate to <b>Ports</b> | → Create Port                                                                                                    | etworks / Mgmt                |                   |          |             |        |             |                   |
| API Access               | ,                                                                                                    | Ū                             |                   |          |             |        |             |                   |
| Compute ~                | Mgmt                                                                                                    |                               |                   |          |             |        |             | Edit Network 🔻    |
| Network ^                |                                                                                                    |                               |                   |          |             |        |             |                   |
| Network Topology         | Overview Subnet                                                                                                    | ts Ports                      |                   |          |             |        |             |                   |
| Networks                 | Ports                                                                                                    |                               |                   | Filtor   |             |        |             | t Rolata Parta    |
| Routers                  | T OILS                                                                                                    |                               |                   | Filter   |             |        | T Create Pu | Delete Ports      |
| Security Groups          | Displaying 1 item                                                                                                    |                               |                   |          |             |        |             |                   |
| Floating IPs             | □ Name                                                                                                    | Fixed IPs                     | MAC Address       | Attache  | d Device    | Status | Admin State | e Actions         |
| Orchestration ~          | □ (55f85d0a-d29e)                                                                                                    | • 172.26.1.2                  | fa:16:3e:f1:9c:3d | network: | dhcp        | Active | UP          | Edit Port 💌       |
| Admin ~                  | Displaying 1 item                                                                                                    |                               |                   |          |             |        |             |                   |
| Identity ~               |                                                                                                    |                               |                   |          |             |        |             |                   |

- 3. Enter the **Name** for this port.
- 4. In the Specify IP address or subnet drop down option select subnet.

5. In the **Subnet** drop down option select Mgmt-subnet 172.26.1.0/24.

# **Create Port**

| Name                                  | Description:                                    |
|---------------------------------------|-------------------------------------------------|
| Mgmt-Grid-Master                      | You can create a port for the network. If you   |
| Enable Admin State                    | specify device ID to be attached, the device    |
| Device ID 😧                           | specified will be attached to the port created. |
| Device Owner 😧                        |                                                 |
|                                       |                                                 |
| Specify IP address or subnet <b>0</b> |                                                 |
| Subnet -                              |                                                 |
| Subnet                                |                                                 |
| Mgmt-subnet 172.26.1.0/24 -           |                                                 |
| MAC Address 😧                         |                                                 |
| ✓ Port Security                       |                                                 |
|                                       |                                                 |

Create Port

Cancel

- 6. Once the port gets created make a note of the port IP address
- 7. Repeat the same steps to create a port by the name Mgmt-Member for the Grid Member.

## Allocating and associating floating IPs to the ports present in Lan-1 network

Allocating floating IPs

- 1. Navigate to Project → Floating IPs → Allocate IP to Project Project Project / Network / Floating IPs API Access Floating IPs Compute Network % Allocate IP To Project Network Topology Networks Displaying 1 item Routers IP Address Mapped Fixed IP Address Pool Status Actions Security Groups □ 10.196.200.118 External Down Associate 🝷 Floating IPs Displaying 1 item Orchestration Admin ~ ~ Identity
- 2. In the Pool drop down box select External and click on Allocate IP

| Allocate Floating IP |  |
|----------------------|--|
|----------------------|--|

| Pool *   |   | Description                                           |                   |  |
|----------|---|-------------------------------------------------------|-------------------|--|
| External | • | Allocate a floating IP from a given floating IP pool. |                   |  |
|          |   | Project Quotas                                        |                   |  |
|          |   | Floating IP                                           | 1 of 50 Used      |  |
|          |   |                                                       |                   |  |
|          |   |                                                       |                   |  |
|          |   | Са                                                    | Incel Allocate IP |  |

3. Repeat the same step again to allocate one more floating IP.

#### Associating floating IP to the Port

1. Navigate to **Project**  $\rightarrow$  **Floating IPs.** Check the first floating and click on **Associate**.

| Project  |                        | ~                 | Pro  | ject / Network / Floating IPs |                         |        |                          |                         |
|----------|------------------------|-------------------|------|-------------------------------|-------------------------|--------|--------------------------|-------------------------|
|          | API A                  | ccess             | Flo  | pating IPs                    |                         |        |                          |                         |
|          | Network<br>Network Top | <b>∨</b><br>ology |      |                               |                         |        | & Allocate IP To Project | ోప Release Floating IPs |
|          | Net                    | works             | Disp | laying 2 items                |                         |        |                          |                         |
|          | Ro                     | outers            |      | IP Address                    | Mapped Fixed IP Address | Pool   | Status                   | Actions                 |
|          | Security G             | roups             | V    | 10.196.200.74                 | -                       | Extern | al Down                  | Associate -             |
|          | Floatin                | ng IPs            |      | 10.196.200.71                 | -                       | Extern | al Down                  | Associate -             |
| 0        | Orchestration          | >                 | Disp | laying 2 items                |                         |        |                          |                         |
| Admin    |                        | >                 |      |                               |                         |        |                          |                         |
| Identity |                        | >                 |      |                               |                         |        |                          |                         |

X

Associate

🛔 admin 👻

Cancel

2. In **Port to be Associated** drop down box select the Member port and click on associate.

| Manage Floating IP      | Associatior | าร |                                                      |
|-------------------------|-------------|----|------------------------------------------------------|
| IP Address *            |             |    | Select the IP address you wish to associate with the |
| 10.196.200.74           | -           | +  | selected instance or port.                           |
| Port to be associated * |             |    |                                                      |
| Member-1: 192.168.2.7   | •           | •  |                                                      |

3. Navigate to **Project** → **Floating IPs.** Check the second floating and click on **Associate**.

| <b>a</b> - <b>b</b> |               |      |                          |                         |          |                          |                       |
|---------------------|---------------|------|--------------------------|-------------------------|----------|--------------------------|-----------------------|
| roject              | ~             | Pro  | ject / Network / Floatir | ng IPs                  |          |                          |                       |
|                     | API Access    |      |                          |                         |          |                          |                       |
| Compute             | >             | FIG  | pating IPs               | 5                       |          |                          |                       |
| Network             | ~             |      |                          |                         |          |                          |                       |
| Netwo               | ork Topology  |      |                          |                         |          | & Allocate IP To Project | S Release Floating If |
|                     | Networks      |      | laying 2 items           |                         |          |                          |                       |
|                     | Routers       |      | IP Address               | Mapped Fixed IP Address | Pool     | Status                   | Actions               |
| Secu                | urity Groups  |      | 10.196.200.74            | Member-1 192.168.2.7    | External | Down                     | Disassociate          |
|                     | Floating IPs  | V    | 10.196.200.71            |                         | External | Down                     | Associate 💌           |
| Orchestration       | n <b>&gt;</b> | Disp | laying 2 items           |                         |          |                          |                       |
| dmin                | >             |      |                          |                         |          |                          |                       |
| entity              | >             |      |                          |                         |          |                          |                       |

4. In **Port to be Associated** drop down box select the Grid-Master port and click on associate.

| P Address *               |     | Select the IP address you wish to associate with the |
|---------------------------|-----|------------------------------------------------------|
| 10.196.200.71             | - + | selected instance or port.                           |
| Port to be associated *   |     |                                                      |
| Grid Master: 192.168.2.30 | •   |                                                      |

Associate

Cancel

### Uploading NIOS image to OpenStack

NIOS QCOW2 image can be downloaded from <a href="https://support-internal.infoblox.com/support-downloads#">https://support-internal.infoblox.com/support-downloads#</a>

1. Login to OpenStack and navigate to **Project**  $\rightarrow$  **Compute**  $\rightarrow$  **Images**  $\rightarrow$  **Create Image** 

| Project ^     | Project   | Compute       | / Images          |          |          |               |           |             |           |          |  |  |  |  |
|---------------|-----------|---------------|-------------------|----------|----------|---------------|-----------|-------------|-----------|----------|--|--|--|--|
| Compute ^     | Imag      | Images        |                   |          |          |               |           |             |           |          |  |  |  |  |
| Instances     | Q Clic    | k here for fi | Iters.            | × + Crea | te Image | Delete Images |           |             |           |          |  |  |  |  |
| Images        | Displayir | ng 2 items    |                   |          |          |               |           |             |           |          |  |  |  |  |
| Key Pairs     |           | Owner         | Name <sup>▲</sup> | Туре     | Status   | Visibility    | Protected | Disk Format | Size      |          |  |  |  |  |
| Orchestration | • •       | admin         | cirros            | Image    | Active   | Public        | No        | QCOW2       | 12.65 MB  | Launch - |  |  |  |  |
| Admin ~       | • •       | admin         | ubuntu-16.04      | Image    | Active   | Public        | No        | QCOW2       | 283.06 MB | Launch - |  |  |  |  |
| Identity ~    | Displayir | ng 2 items    |                   |          |          |               |           |             |           |          |  |  |  |  |

- 2. Enter the Image Name.
- 3. In the Format drop down option select QCOW2 QEMU Emulator.

#### 4. Click on Browse to select the image. In this deployment guide, we use NIOS-810 QCOW2 image.

|          | Image Details                                                                  |                                                                     |                               |  |
|----------|--------------------------------------------------------------------------------|---------------------------------------------------------------------|-------------------------------|--|
| letadata | Specify an image to upload to the Image Ser                                    | rvice.                                                              |                               |  |
|          | Image Name <sup>*</sup>                                                        | Image Description                                                   |                               |  |
|          | NIOS-810                                                                       |                                                                     |                               |  |
|          | Image Source                                                                   |                                                                     |                               |  |
|          | Source Type                                                                    |                                                                     |                               |  |
|          | File                                                                           |                                                                     |                               |  |
|          | File*                                                                          |                                                                     |                               |  |
|          | Browse nios-8.2.2-363203-2017-11                                               |                                                                     |                               |  |
|          | Format *                                                                       |                                                                     |                               |  |
|          | QCOW2 - QEMU Emulator                                                          |                                                                     |                               |  |
|          | Image Requirements                                                             |                                                                     |                               |  |
|          | image Requirements                                                             |                                                                     |                               |  |
|          | Kernel                                                                         | Ramdisk                                                             |                               |  |
|          |                                                                                | - CI                                                                |                               |  |
|          | Choose an image                                                                | Choose an image                                                     | 9                             |  |
|          | Choose an image   Architecture                                                 | Choose an image<br>Minimum Disk<br>(GB)                             | Minimum RAM<br>(MB)           |  |
|          | Choose an image   Architecture                                                 | Choose an image<br>Minimum Disk<br>(GB)<br>0                        | Minimum RAM<br>(MB)           |  |
|          | Choose an image   Architecture                                                 | Choose an image<br>Minimum Disk<br>(GB)<br>0                        | Minimum RAM<br>(MB)           |  |
|          | Choose an image   Architecture  Image Sharing                                  | Choose an image<br>Minimum Disk<br>(GB)<br>0                        | Minimum RAM<br>(MB)           |  |
|          | Choose an image   Architecture  Image Sharing Visibility                       | Choose an image<br>Minimum Disk<br>(GB)<br>0<br>Protected           | Minimum RAM<br>(MB)           |  |
|          | Choose an image  Architecture Image Sharing Visibility Public Private          | Choose an image<br>Minimum Disk<br>(GB)<br>0<br>Protected<br>Yes No | Minimum RAM<br>(MB)           |  |
|          | Choose an image   Architecture   Image Sharing   Visibility   Public   Private | Choose an image<br>Minimum Disk<br>(GB)<br>0<br>Protected<br>Yes No | e<br>Minimum RAM<br>(MB)<br>0 |  |
|          | Choose an image   Architecture   Image Sharing   Visibility   Public   Private | Choose an image<br>Minimum Disk<br>(GB)<br>0<br>Protected<br>Yes No | Minimum RAM<br>(MB)           |  |

## **Creating a Flavor**

#### 1. Login to OpenStack and navigate to Admin $\rightarrow$ Compute $\rightarrow$ Flavors $\rightarrow$ Create Flavor

| Project  |         | >           |      |                |             |       |              |                   |              |                 |    |          |            |              |                 |
|----------|---------|-------------|------|----------------|-------------|-------|--------------|-------------------|--------------|-----------------|----|----------|------------|--------------|-----------------|
| ,        |         |             | Adr  | min / Comput   | te / Flavor | S     |              |                   |              |                 |    |          |            |              |                 |
| Admin    |         | ~           |      |                |             |       |              |                   |              |                 |    |          |            |              |                 |
|          |         | Overview    | Fla  | avors          |             |       |              |                   |              |                 |    |          |            |              |                 |
|          | Compute | ~           |      |                |             |       |              |                   |              |                 |    |          |            |              |                 |
|          |         | Hypervisors |      |                |             |       |              |                   |              |                 |    | Filter Q | <b>+</b> C | reate Flavor | Delete Flavors  |
|          | Host    | Aggregates  | Disp | laying 14 item | IS          |       |              |                   |              |                 |    |          |            |              |                 |
|          |         | Instances   |      | Flavor<br>Name | VCPUs       | RAM   | Root<br>Disk | Ephemeral<br>Disk | Swap<br>Disk | RX/TX<br>factor | ID | P        | ublic      | Metadata     | Actions         |
|          |         | Flavors     |      | cirros256      | 1           | 256MB | 0GB          | 0GB               | 0MB          | 1.0             | c1 | Ye       | es         | No           | Modify Access 💌 |
|          | Network | >           |      | ds1G           | 1           | 1GB   | 10GB         | 0GB               | 0MB          | 1.0             | d2 | Ye       | es         | No           | Modify Access 👻 |
|          | System  | >           |      | ds2G           | 2           | 2GB   | 10GB         | 0GB               | OMB          | 1.0             | d3 | Ye       | es         | No           | Modify Access 💌 |
| Identity |         | >           |      | ds4G           | 4           | 4GB   | 20GB         | 0GB               | 0MB          | 1.0             | d4 | Ye       | es         | No           | Modify Access 💌 |
|          |         |             |      | ds512M         | 1           | 512MB | 5GB          | 0GB               | 0MB          | 1.0             | d1 | Ye       | ÐS         | No           | Modify Access 💌 |
|          |         |             |      | m1.large       | 4           | 8GB   | 80GB         | 0GB               | 0MB          | 1.0             | 4  | Ye       | es         | No           | Modify Access 💌 |
|          |         |             |      | m1.mediu<br>m  | 2           | 4GB   | 40GB         | 0GB               | OMB          | 1.0             | 3  | Ye       | es         | No           | Modify Access 💌 |

- 2. Give a **Name** to this flavor.
- 3. In the **VCPU** option enter 2.
- 4. In **RAM** option enter 2048

5. In the **Root Disk** option enter 300.

# **Create Flavor**

| Name *   NIOS   Flavors define the sizes for RAM, disk, number of cores, and other resources and can be selected when users deploy instances.   ID ②   auto   VCPUs * |
|----------------------------------------------------------------------------------------------------|
| NIOS     and other resources and can be selected when users deploy instances.       ID @       auto       VCPUs*       2                                              |
| ID @<br>auto<br>VCPUs *                                                                                                    |
| auto VCPUs* 2                                                                                                    |
| VCPUs*                                                                                                    |
| 2                                                                                                    |
|                                                                                                    |
| RAM (MB) *                                                                                                    |
| 2048                                                                                                    |
| Root Disk (GB) *                                                                                                    |
| 300                                                                                                    |
| Ephemeral Disk (GB)                                                                                                    |
| 0                                                                                                    |
| Swap Disk (MB)                                                                                                    |
| 0                                                                                                    |
| RX/TX Factor                                                                                                    |
| 1                                                                                                    |
|                                                                                                    |

Cancel Create Flavor

×

### **Creating a Security Group**

 Login to OpenStack and navigate to Project → Network → Security Groups → Create Security Group

| openstack     | 🕻 🔳 adr       | min 👻 |                |                                      |                                                                        | 🛔 admin 🤊              |
|---------------|---------------|-------|----------------|--------------------------------------|------------------------------------------------------------------------|------------------------|
| Project       | ~             | Pro   | ject / Network | k / Security Groups                  |                                                                        |                        |
| A             | e > S         |       | curity         | Groups                               |                                                                        |                        |
| Network       | ✓<br>Topology |       |                |                                      | Filter Q + Create Security Group                                       | Delete Security Groups |
|               | Networks      | Disp  | laying 3 items |                                      |                                                                        |                        |
|               | Routers       |       | Name           | Security Group ID                    | Description                                                            | Actions                |
| Securi        | ty Groups     |       | Admin-SG       | ab287169-ca80-4181-b979-3e5276addf40 |                                                                        | Manage Rules 💌         |
| Fi            | oating IPs    |       | Infoblox       | 40fb93c8-a186-4ed6-b716-8c0e74fa586f | This security group opens the ports needed by Infoblox DDI appliances. | Manage Rules -         |
| Orchestration | >             |       | default        | 8246b4b8-a571-431f-907b-0b6d891beeee | Default security group                                                 | Manage Rules           |
| Identity      | >             | Disp  | laying 3 items |                                      |                                                                        |                        |

2. Enter a Name for this security group.

# Create Security Group

Name \*

NIOS-Security-Group

#### Description

## Description:

Security groups are sets of IP filter rules that are applied to network interfaces of a VM. After the security group is created, you can add rules to the security group.

Cancel

Create Security Group

×

#### 3. Once the security group is created click on Manage Rules

| openstack.    | 🔳 admi | n 🕶   | •                        | U                                    |                                                                    | 🛔 admin 👻              |  |  |  |  |
|---------------|--------|-------|--------------------------|--------------------------------------|--------------------------------------------------------------------|------------------------|--|--|--|--|
| Project       | ~      | Proi  | iect / Network / Securit | v Groups                             |                                                                    |                        |  |  |  |  |
| APL           | Access | 110   | Both Hothork's Gooding   | y 0100p3                             |                                                                    |                        |  |  |  |  |
| Compute       | >      | Se    | curity Gro               | oups                                 |                                                                    |                        |  |  |  |  |
| Network       | ~      |       |                          |                                      |                                                                    |                        |  |  |  |  |
| Network To    | pology |       |                          |                                      | Filter Q + Create Security Group                                   | Delete Security Groups |  |  |  |  |
| Ne            | tworks | Displ | playing 4 items          |                                      |                                                                    |                        |  |  |  |  |
| F             | outers |       | Name                     | Security Group ID                    | Description                                                        | Actions                |  |  |  |  |
| Security (    | Groups |       | Admin-SG                 | ab287169-ca80-4181-b979-3e5276addf40 |                                                                    | Manage Rules -         |  |  |  |  |
| Float         | ng IPs |       | Infoblox                 | 40fb93c8-a186-4ed6-b716-8c0e74fa586f | This security group opens the ports needed by Infoblox DDI applian | ces. Manage Rules -    |  |  |  |  |
| Orchestration | >      |       | NIOS-Security-Group      | dcb9ca16-c2c6-4e04-98e3-969bc358057f |                                                                    | Manage Rules 💌         |  |  |  |  |
| Identity      | >      |       | default                  | 8246b4b8-a571-431f-907b-0b6d891beeee | Default security group                                             | Manage Rules           |  |  |  |  |
|               |        |       |                          |                                      |                                                                    |                        |  |  |  |  |

### 4. Click on Add Rule

| openstack                               | 🕻 🔲 adm                  | iin <del>•</del>   |                                                 |                            |                                      |                          |                                                      |                         | 🛔 admin 👻                       |  |  |  |
|-----------------------------------------|--------------------------|--------------------|-------------------------------------------------|----------------------------|--------------------------------------|--------------------------|------------------------------------------------------|-------------------------|---------------------------------|--|--|--|
| Project                                 | ~                        | Pro                | ject / Network /                                | Security Groups /          | Manage Security Gro                  | oup Rul                  |                                                      |                         |                                 |  |  |  |
| Compute                                 | PI Access                | Ma                 | anage                                           | Security                   | Group F                              | Rules: NI                | OS-Security                                          | y                       |                                 |  |  |  |
| Network                                 | ~                        | Gr                 | oup (d                                          | cb9ca16                    | :b9ca16-c2c6-4e04-98e3-969bc358057f) |                          |                                                      |                         |                                 |  |  |  |
| Network Topology<br>Networks<br>Routers |                          | Displaying 2 items |                                                 |                            |                                      |                          |                                                      | + Add R                 | Je Delete Rules                 |  |  |  |
|                                         | 110010                   | -                  | -                                               |                            |                                      |                          | -                                                    |                         |                                 |  |  |  |
| Securi                                  | ty Groups                | 0                  | Direction                                       | Ether Type                 | IP Protocol                          | Port Range               | Remote IP Prefix                                     | Remote Security Group   | Actions                         |  |  |  |
| Securi                                  | ty Groups<br>oating IPs  | 0                  | Direction<br>Egress                             | Ether Type                 | IP Protocol                          | Port Range<br>Any        | Remote IP Prefix                                     | Remote Security Group   | Actions Delete Rule             |  |  |  |
| Securi<br>Fl<br>Orchestration           | ty Groups<br>oating IPs  |                    | Direction<br>Egress<br>Egress                   | Ether Type<br>IPv4<br>IPv6 | IP Protocol Any Any                  | Port Range<br>Any<br>Any | Remote IP Prefix           0.0.0.0/0           ::/0  | Remote Security Group - | Actions Delete Rule Delete Rule |  |  |  |
| Securi<br>Fi<br>Orchestration<br>Admin  | ty Groups<br>Doating IPs |                    | Direction<br>Egress<br>Egress<br>laying 2 items | Ether Type<br>IPv4<br>IPv6 | IP Protocol<br>Any<br>Any            | Port Range<br>Any<br>Any | Remote IP Prefix           0.0.0.0/0           :::/0 | Remote Security Group - | Actions Delete Rule Delete Rule |  |  |  |

### 5. Add the following rules one by one to the security group.

| openstack.    | 📼 adm    | iin 👻 |                        |                          |                  |             |                  |                       |            | 🛔 admin 👻    |
|---------------|----------|-------|------------------------|--------------------------|------------------|-------------|------------------|-----------------------|------------|--------------|
| Project       | ~        | Pro   | oject / Network / Secu | urity Groups / Manage Se | curity Group Rul |             |                  |                       |            |              |
| API           | Access   |       |                        |                          |                  |             |                  |                       |            |              |
| Compute       | >        | Ma    | anage Se               | ecurity Gro              | up Rules: I      | VIOS-Secur  | ity-Group (dcb9  | ca16-                 |            |              |
| Network       | ~        | c2    | c6-4e04-               | 98e3-969                 | oc358057f)       |             |                  |                       |            |              |
| Network T     | opology  |       |                        |                          |                  |             |                  |                       |            |              |
| N             | etworks  |       |                        |                          |                  |             |                  |                       | + Add Rule | Delete Rules |
|               | Routers  | Disp  | laying 8 items         |                          |                  |             |                  |                       |            |              |
| Socurity      | Groups   |       | Direction              | Ether Type               | IP Protocol      | Port Range  | Remote IP Prefix | Remote Security Group |            | Actions      |
| Floa          | ting IPs |       | Egress                 | IPv4                     | ICMP             | Any         | 0.0.0/0          |                       |            | Delete Rule  |
| Orchestration | >        | 0     | Ingress                | IPv4                     | ICMP             | Any         | 0.0.0.0/0        | -                     |            | Delete Rule  |
| Admin         | >        |       | Egress                 | IPv4                     | ТСР              | 1 - 65535   | 0.0.0/0          | -                     |            | Delete Rule  |
| Identity      | >        |       | Ingress                | IPv4                     | ТСР              | 1 - 65535   | 0.0.0/0          | -                     |            | Delete Rule  |
|               |          | 0     | Ingress                | IPv4                     | ТСР              | 22 (SSH)    | 0.0.0/0          | -                     |            | Delete Rule  |
|               |          | 0     | Ingress                | IPv4                     | TCP              | 443 (HTTPS) | 0.0.0/0          |                       |            | Delete Rule  |
|               |          |       | Ingress                | IPv4                     | UDP              | 1 - 65535   | 0.0.0/0          |                       |            | Delete Rule  |
|               |          |       | Egress                 | IPv4                     | UDP              | 1 - 65535   | 0.0.0/0          | -                     |            | Delete Rule  |

### Downloading the admin-openrc.sh

 Login to the OpenStack and navigate to Project → API Access → Download OpenStack RC File → OpenStack RC File (Identity API v2.0)
 Conentack ■ advin ▼

|               | 💷 adm  | iiri 🕈               |                                                |                  |         | admin                              |
|---------------|--------|----------------------|------------------------------------------------|------------------|---------|------------------------------------|
| Project       | ~      | Project / API Access |                                                |                  |         |                                    |
| API           | Access |                      |                                                |                  |         |                                    |
| Compute       | >      | API Access           | S                                              |                  |         |                                    |
| Network       | >      |                      |                                                |                  |         |                                    |
| Orchestration | >      |                      |                                                | View Crede       | entials | Download OpenStack RC File -       |
| Admin         | >      | Displaying 8 items   |                                                |                  | 🕹 Ope   | nStack clouds.yaml File            |
| Identity      | >      | Service              | Service Endpoint                               |                  | 🕹 Ope   | nStack RC File (Identity API v2.0) |
|               |        | Cloudformation       | http://10.196.200.5/heat-api-cfn/v1            |                  |         |                                    |
|               |        | Compute              | http://10.196.200.5/compute/v2.1               |                  |         |                                    |
|               |        | Compute_Legacy       | http://10.196.200.5/compute/v2/411943d268cd4   | 64990bea54569386 | 628e    |                                    |
|               |        | Identity             | http://10.196.200.5/identity                   |                  |         |                                    |
|               |        | Image                | http://10.196.200.5/image                      |                  |         |                                    |
|               |        | Network              | http://10.196.200.5:9696/                      |                  |         |                                    |
|               |        | Orchestration        | http://10.196.200.5/heat-api/v1/411943d268cd46 | 4990bea54569386  | 28e     |                                    |
|               |        |                      |                                                |                  |         |                                    |

2. OpenStack RC file shows up as **admin-openrc** once downloaded. If you are using windows machine you can use WinSCP software to move admin-openrc file to the ansible machine.

## Setting up the Ansible machine

- 1. Login to the Linux machine in which you have installed ansible.
- 2. Run following commands one by one to install openstack client. apt-get install python-pip

| 3. Check for the python-openstack client version by running openstack -version<br>root@ansible-server:/home/tme# openstackversion<br>openstack 3.16.0<br>root@ansible-server:/home/tme# |   |
|----------------------------------------------------------------------------------------------------|---|
| root@ansible-server:/home/tme# openstackversio<br>openstack 3.16.0<br>root@ansible-server:/home/tme# <mark> </mark>                                                                     |   |
| openstack 3.16.0<br>root@ansible-server:/home/tme#                                                                                                    | n |
| root@ansible-server:/home/tme#                                                                                                    |   |
|                                                                                                    |   |
|                                                                                                    |   |
|                                                                                                    |   |
|                                                                                                    |   |
|                                                                                                    |   |
|                                                                                                    |   |

Note: python-openstackclient recently got updated. Its ok if the version shows as 3.16.1 or 3.16.2.

4. Download the ansible playbooks by running

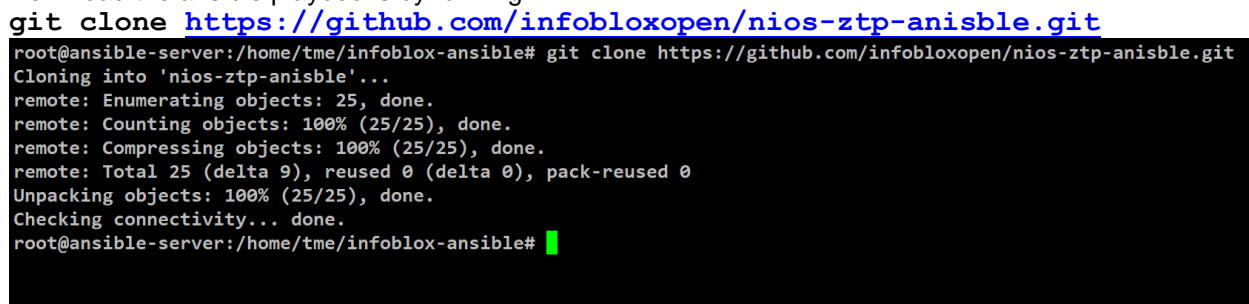

- 5. Once the clone process is over you will see folder nios-ztp-anisble
- 6. cd to this folder. You should see following files.
  - auth1.json
  - auth.json
  - deploy\_grid\_master\_and\_member.yml
  - join member.yml
  - openstack\_specific\_values.sh
  - pre\_provision\_member.yml
  - wait\_for\_grid\_master.yml
  - zero\_touch\_provisioning.sh

Note: Folder will have LICENSE, README.md file as well. These files can be ignored 7. Change the permission of the openstack specific values.sh and

zero\_touch\_provisioning.sh file make them executable by running following command. chmod +x openstack\_specific\_values.sh openstack\_specific\_values.sh root@ansible-server:/home/tme/infoblox-ansible# chmod +x openstack\_specific\_values.sh zero\_touch\_provisioning.sh

root@ansible-server:/home/tme/infoblox-ansible# chmod +x openstack\_specific\_values.sh zero\_touch\_provisioning.sh
root@ansible-server:/home/tme/infoblox-ansible# []

8. Move the admin-openrc file to this folder. Source it by running following command. You will be prompted to enter your OpenStack password.

source admin-openrc

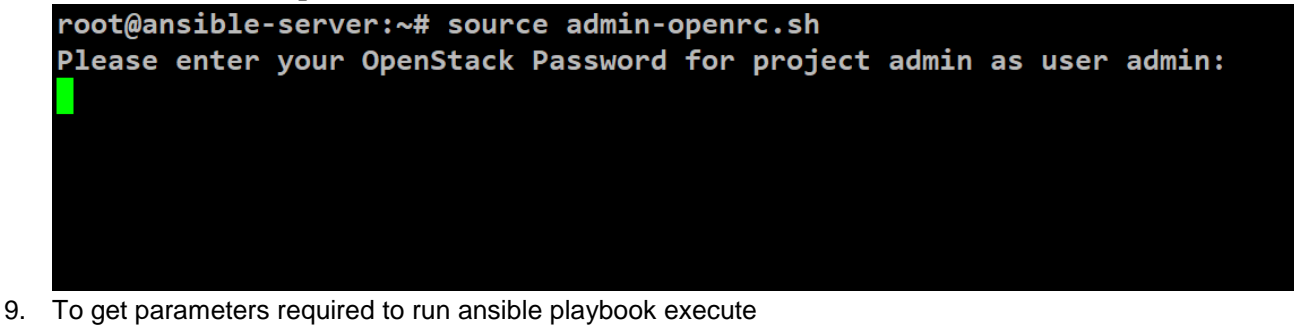

9. To get parameters required to run ansible playbook execute openstack\_specific\_values.sh SCript by running following command ./openstack specific values.sh

root@ansible-server:/home/tme/infoblox-ansible# ./openstack\_specific\_values.sh

| 637b3a0e-727f-48fc-95b6-23e2736609d6   NIOS-<br>  b94c9a3c-f048-4877-b569-8ac3a6139586   NIOS-<br>  053b5bdf-8288-4653-9daf-cbc78e7a02ac   cirro |                                                                |                                            |
|----------------------------------------------------------------------------------------------------|----------------------------------------------------------------|--------------------------------------------|
| 7f3ae1e9-e088-475e-99aa-e51d4f7a91ca   cirro                                                                                                    | 810  <br>DDI  <br>s-0.3.3-x86_64-disk  <br>s-0.3.5-x86_64-disk | active  <br>active  <br>active  <br>active |

10. This script will generate a file  $\rightarrow$  openstack values

| auth1.json     library     openstack_specific_values.sh     README.md       auth.json     LICENSE     openstack_values     test_output.txt       join_member.yml     NIOS_with_floating_ip_os_server_facts.yml     pre_provision_member.yml     zero_touch_provisioning.sh | root@ansible-ser | ver:/home/tme/infoblox | -ansible# ls         |                                                              |                                       |
|----------------------------------------------------------------------------------------------------|------------------|------------------------|----------------------|--------------------------------------------------------------|---------------------------------------|
| auth.json LICENSE <u>openstack_values</u> test_output.txt<br>join_member.yml NIOS_with_floating_ip_os_server_facts.yml pre_provision_member.yml zero_touch_provisioning.sh                                                                                                 | auth1.json       | library                |                      | <pre>openstack_specific_values.sh</pre>                      | README.md                             |
| join_member.yml NIOS_with_floating_ip_os_server_facts.yml pre_provision_member.yml zero_touch_provisioning.sh                                                                                                    | auth.json        | LICENSE                |                      | openstack_values                                             | <pre>test_output.txt</pre>            |
|                                                                                                    | join_member.yml  | NIOS_with_floating_ip  | _os_server_facts.yml | <preprovision_member.yml< pre=""></preprovision_member.yml<> | <pre>zero_touch_provisioning.sh</pre> |
| root@ansible-server:/nome/tme/infobiox-ansible#                                                                                                    | root@ansible-ser | ver:/home/tme/infoblox | -ansible#            |                                                              |                                       |

- 11. **openstack\_values** file has list of all the parameters which we will need to run the ansible playbook for NIOS deployment on OpenStack.
- 12. Verify the contents of openstack\_values file by running following command less openstack\_values root@ansible-server:/home/tme/infoblox-ansible/git\_files/nios-ztp-anisble# less openstack\_values
- 13. To deploy NIOS using ansible we will need IDs for following parameters

| Parameter Name  | Description                                      | Sample                        |
|-----------------|--------------------------------------------------|-------------------------------|
| image           | QCOW2 image for Grid Master and Member           | 637b3a0e-727f-48fc-95b6-      |
|                 | deployment                                       | 23e2736609d6                  |
| flavor          | Resource details (RAM, CPU and Hard Disk)        | 92aff88f-839f-479b-9156-      |
|                 | for Grid Master and Member                       | 4be2a3c3594b                  |
|                 | Port details for the Mgmt network                | port-name=84da4e8c-3af9-41b3- |
| nics            |                                                  | bfc0-927095e420cd,port-       |
|                 | Port details for the Lan-1 network               | name=0f12f865-9c56-4cc0-9f85- |
|                 |                                                  | 83047e240163                  |
| security_groups | Outgoing and Incoming traffic policies for Grid- | ab287169-ca80-4181-b979-      |
|                 | Master and Member                                | 3e5276addf40                  |

# **Editing Ansible Playbooks**

Edit the deploy grid master and member.yml file using vim editor

Editing **Deploy Grid-Master** section Replace the values in red box with the values you will get from **openstack values** file

```
    Enter the image id
    Enter the flavor id
    Enter the security_groups id
    Enter the Grid-Master-Mgmt port id
    Enter the Grid-Master-Lan1 port id
    Enter the IP address of the Lan1 port for Grid master
    Enter the Lan-1 subnet in CIDR
    Enter the Lan-1 default gateway
    Enter the name of the external network
    Enter the name of Lan-1 network. (Name which you gave while creating it in Horizon)
    Enter the IP address of the Grid-Master-lan1 port.
```

Note: Do not change the order of port IDs. First port id will be of Mgmt port and second port id will be of Lan-1 port.

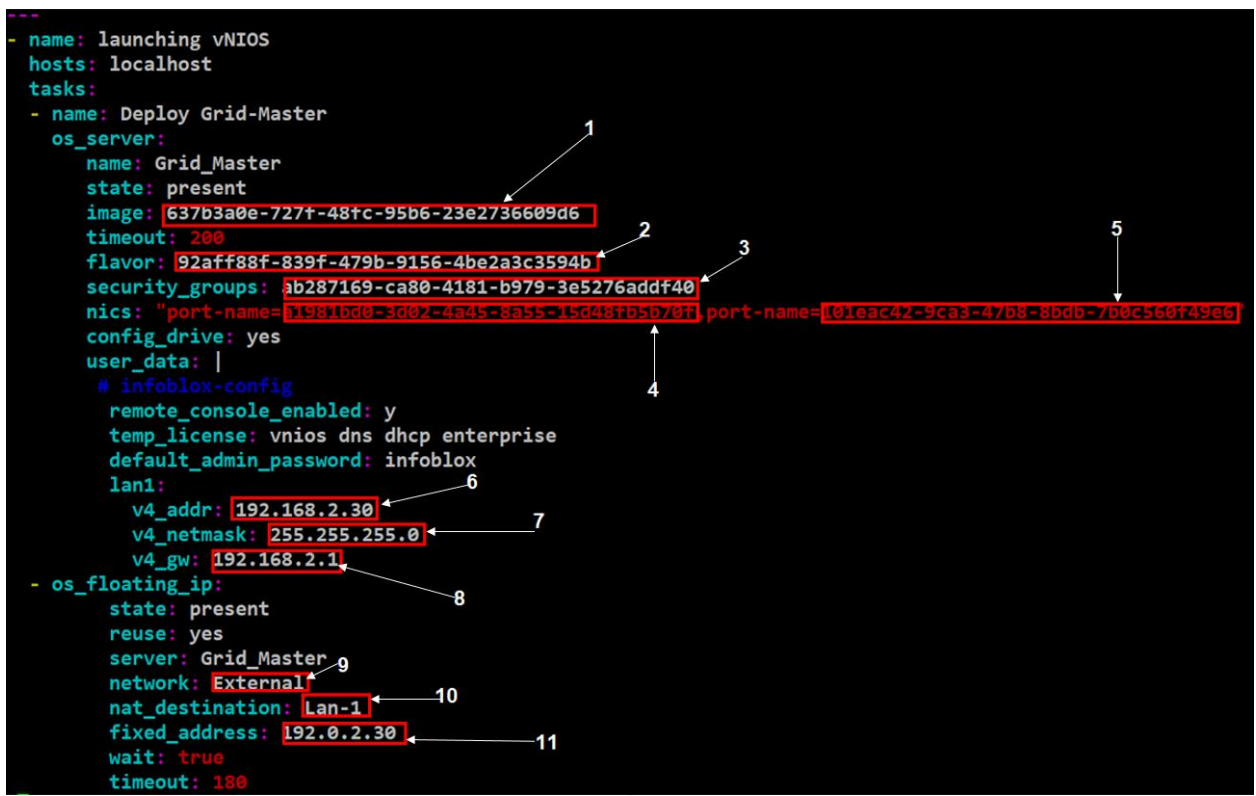

Similarly edit the Deploy Member-1 section of the file.

### Editing the auth.json file using vim editor

1. **auth.json** file contains information about the member which will be pre-provisioned in the grid in json format. This file is used pre\_provision\_member.yml file.

- 2. Edit the values which are highlighted in red box.
  - 1. Enter the name of the member
  - 2. Enter the Lan-1 subnet
  - 3. Enter the Lan-1 IP address of the member. (This will be the IP address of the port created in Lan-1 network for member)
  - 4. Enter the Lan-1 network gateway.

| ۲ |                                                   |
|---|---------------------------------------------------|
|   | "config_addr_type":"IPV4",                        |
|   | "platform":"VNIOS",                               |
|   | <pre>"host_name":"member1.localdomain.com",</pre> |
|   | <pre>"vip_setting":{</pre>                        |
|   | "subnet_mask":" <u>255.255.255.0</u> ",           |
|   | "address":" <u>192.168.2.7</u> ", <sup>3</sup>    |
|   | "gateway":" <u>192.168.2.</u> 1"                  |
|   | }                                                 |
| } | 4                                                 |
|   |                                                   |

Editing auth1.json file using vim editor

- 1. **auth1.json** file contains information about the Grid-master in json format. This file is used in join\_member.yml file.
- 2. Edit the values which are highlighted in red box.
  - 1. Enter the name of the Grid. Default value is Infoblox
  - 2. Enter the shared secret. Default value is test
  - 3. Enter the Grid-Master Lan-1 port IP address.

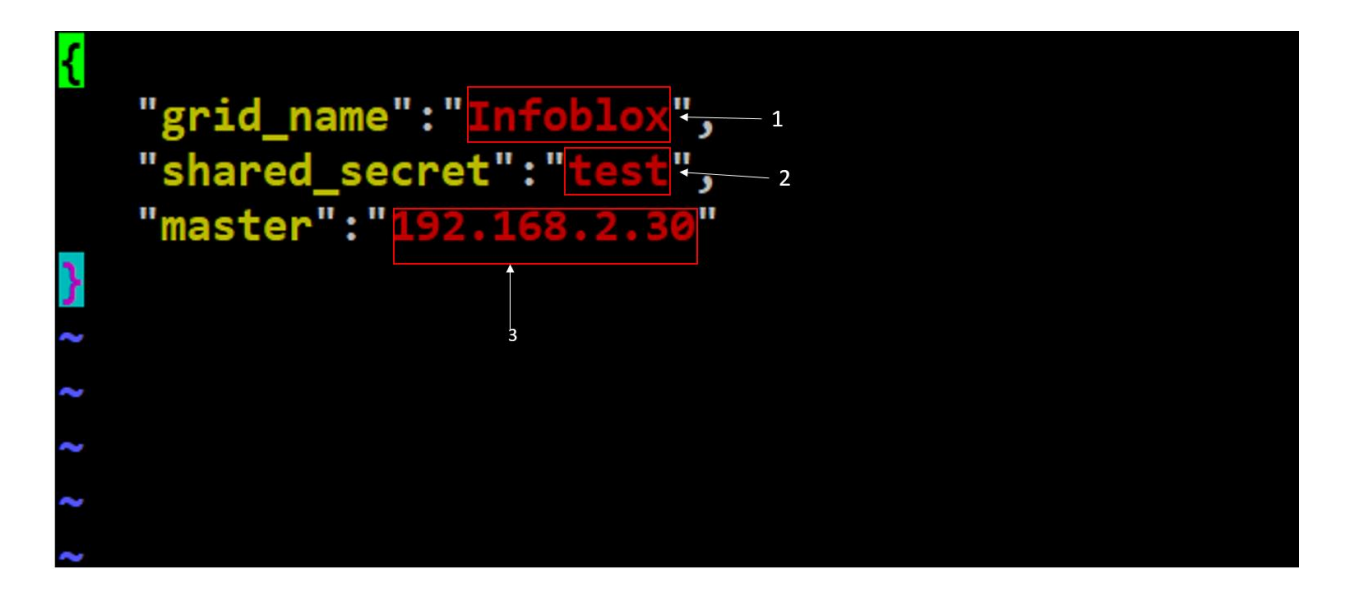

# Invoking zero\_touch\_provisioning.sh script

1. Source the admin-openrc file. You will be prompted to enter OpenStack password. root@ansible-server:/home/tme/infoblox-ansible# source admin-openrc.sh Please enter your OpenStack Password for project admin as user admin: 2. Run pwd command to find out the current directory where all the playbooks are present root@ansible-server:/home/tme/infoblox-ansible# pwd /home/tme/infoblox-ansible root@ansible-server:/home/tme/infoblox-ansible# ls admin-openrc.sh deploy\_grid\_master\_and\_member.yml pre\_provision\_member.yml auth1.json join\_member.yml wait\_for\_grid\_master.yml auth.json openstack\_specific\_values.sh zero\_touch\_provisioning.sh root@ansible-server:/home/tme/infoblox-ansible#

3. Edit the **zero\_touch\_provisioning.sh** file using vim editor and update the absolute path (obtained from the previous step) of the **deploy\_grid\_master\_and\_member.yml file** 

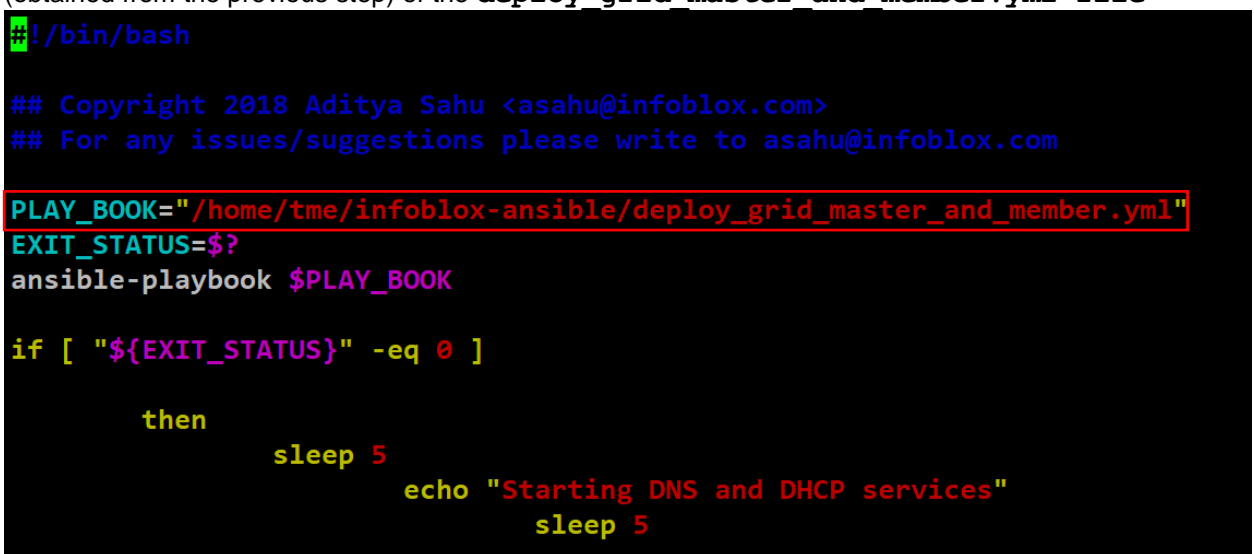

4. Invoke the zero\_touch\_provisioning.sh script and pass the floating IP, associated with the Lan-1 port of Grid-Master as a positional parameter using following command.
./ zero touch provisioning.sh "floating ip associated with Lan-

5.

| 1_of_grid_master"                                                                                          |
|----------------------------------------------------------------------------------------------------|
| root@ansible-server:/home/tme/infoblox-ansible# ./zero_touch_provisioning.sh "10.196.200.71 <mark>"</mark> |
| Ansible will start the play, post execution of zero touch provisioning.sh script.                          |
| root@ansible-server:/home/tme/infoblox-ansible# ./zero_touch_provisioning.sh "10.196.200.71"               |
| PLAY [launching vNIOS] ************************************                                                |
| TASK [Gathering Facts] ************************************                                                |
| TASK [Deploy Grid-Master] ************************************                                             |
| TASK [os_floating_ip] ************************************                                                 |
| TASK [Deploy Member-1] ************************************                                                |
| TASK [os_floating_ip] ************************************                                                 |
| PLAY [Waiting for the Grid_Master to come online] ************************************                     |
| TASK [Gathering Facts] ************************************                                                |
| TASK [os_server_facts] ************************************                                                |
| TASK [Checking http status] ************************************                                           |

- 6. Post successful execution of all the playbooks you will get a prompt that **Infoblox Grid is** deployed.
  - k: [localhost] k: [localhost] : ok=14 changed=2 unreachable=0 failed=0 localhost Starting DNS and DHCP services "result": "member:dhcpproperties/ZG5zLm11bWJ1c19kaGNwX3Byb3B1cnRpZXMkMA:infoblox.localdomain" }{ "result": "member:dhcpproperties/ZG5zLm11bWJlc19kaGNwX3Byb3BlcnRpZXMkMQ:member1.localdomain.com" }{ "result": {
     "\_ref": "member:dns/ZG5zLm11bWJ1c19kbnNfcHJvcGVydG11cyQw:infoblox.localdomain", }{ "result": {
     "\_ref": "member:dns/ZG5zLm11bWJ1c19kbnNfcHJvcGVydG11cyQx:member1.localdomain.com",
     "enable\_dns": true Infoblox Grid is deployed \*\*\* root@ansible-server:/home/tme/infoblox-ansible#
- 7. Login to horizon dashboard and verify that Grid-Master and Member have been deployed and in a running state.

| L opensia               | CK. 🔳 adr | nin 🔻 |                  | _             |                                                                                |              |             |        |          |                      |       |                |                       | -             | admin • |
|-------------------------|-----------|-------|------------------|---------------|--------------------------------------------------------------------------------|--------------|-------------|--------|----------|----------------------|-------|----------------|-----------------------|---------------|---------|
| Compute                 | ~         | Ins   | stances          | 5             |                                                                                |              |             |        |          |                      |       |                |                       |               |         |
|                         | Overview  |       |                  |               |                                                                                |              |             |        |          |                      |       |                |                       |               |         |
|                         | Instances |       |                  |               | Instance ID                                                                    | = •          |             |        |          | Filter               | 🕹 Lau | nch Instance   | 🛍 Delete Insta        | nces More Ac  | tions 🔻 |
|                         | Images    | Disp  | laying 2 items   |               |                                                                                |              |             |        |          |                      |       |                |                       |               |         |
|                         | Key Pairs |       | Instance<br>Name | lmage<br>Name | IP Address                                                                     | Flavor       | Key<br>Pair | Status |          | Availability<br>Zone | Task  | Power<br>State | Time since<br>created | Actions       |         |
| Network<br>Orchestratio | ><br>n >  |       |                  |               | Lan-1                                                                          |              |             |        |          |                      |       |                |                       |               |         |
| Admin                   | >         |       | Member-1         | NIOS-810      | 192.168.2.7<br>Floating IPs:<br>10.196.200.74                                  | NIOS-<br>810 | -           | Active | <b>P</b> | nova                 | None  | Running        | 9 minutes             | Create Snapsh | ot 💌    |
| Identity                | >         |       |                  |               | Mgmt<br>172.26.1.22                                                            |              |             |        |          |                      |       |                |                       |               |         |
|                         |           |       | Grid_Master      | NIOS-810      | Lan-1<br>192.168.2.30<br>Floating IPs:<br>10.196.200.71<br>Mgmt<br>172.26.1.11 | NIOS-<br>810 |             | Active | Ĩ        | nova                 | None  | Running        | 9 minutes             | Create Snapsh | ot 💌    |

8. Login to the Infoblox Grid using https://floating\_ip\_associated\_with\_Lan-1\_port\_of\_grid\_master and verify grid status.

| Infoblox 💸                 | Dashboards Data Management Smart Folders Grid Administration                                                                                                    | Q Search admin     |
|----------------------------|----------------------------------------------------------------------------------------------------|--------------------|
|                            | Grid Manager Upgrade Licenses HSM Group                                                                                                    |                    |
| Finder                     |                                                                                                    | Toolbar 🔊          |
| Smart Folders              |                                                                                                    | - Add -            |
| 🚖 Bookmarks                | + DHCP DNS TETP HTTP:(File Dist) FTP NTP bloxTools Captive Portal                                                                                                    |                    |
| Transformation Recycle Bin |                                                                                                    | 🛃 Edit             |
| uRL Links                  | Members Services                                                                                                    | Ø Delete           |
|                            | And a film of the second second s                                                                                                    | Permissions        |
|                            | Quick Filter None V On Filter On Snow Filter On Replication status view                                                                                                    | Attributes         |
|                            | Group Results Group By Choose one                                                                                                    | 🔧 License          |
|                            | Ge to Go                                                                                                    | 2 Restart Services |
|                            |                                                                                                    | 🔯 Control 👻        |
|                            | Natho PA Status IP44 Address IP44 Address IP40 Address ID400 Address ID400 | SE Grid            |
|                            |                                                                                                    | Properties         |
|                            | 152,100,2,7 Orsupported                                                                                                    | Backup •           |
|                            |                                                                                                    | Restore -          |
|                            |                                                                                                    | Snapshot -         |
|                            |                                                                                                    | Configure          |
|                            |                                                                                                    | Download           |
|                            |                                                                                                    | Certificates -     |
|                            |                                                                                                    | Traffic Capture    |
|                            |                                                                                                    | Capacity Report    |
|                            |                                                                                                    | Syslog             |
|                            |                                                                                                    | U.S. Tort SNMD     |

9. Click on **Services** tab and verify DHCP status. (It should be up and running for both Grid-Master and Member.)

| Infoblox 📚      | Dashboards Data Management Smart Folders Grid Administration                                                                                                    | Q Search admin -   |
|-----------------|----------------------------------------------------------------------------------------------------|--------------------|
|                 | Grid Manager Upgrade Licenses HSM Group                                                                                                    |                    |
| Finder          | Infobiox 🗖 🖊 🐄                                                                                                    | Toolbar 🔊 🎇        |
| Smart Folders + |                                                                                                    | 🛉 Add 🕞            |
| Recycle Bin +   | DHCP DNS IFIP HIP(FileDist) FIP NIP bloxTools CaptivePortal                                                                                                    | 2 Restart Services |
| URL Links +     | Members Services                                                                                                    | Edit -             |
|                 |                                                                                                    | ▶ Start -          |
|                 | Quick Filter None                                                                                                    | Backup             |
|                 | Group Results Group By Choose one                                                                                                    | Restore V          |
|                 | Go to Go                                                                                                    | E Download -       |
|                 | Name Service Status IPv4 Address Comment Site                                                                                                    | Export -           |
|                 |                                                                                                    | Print              |
|                 | the second second | CSV Import         |
|                 |                                                                                                    | Z IDN Converter    |
|                 |                                                                                                    |                    |
|                 |                                                                                                    |                    |
|                 |                                                                                                    |                    |
|                 |                                                                                                    |                    |
|                 | <b>Κ∢</b> ► Η Ι <b>2</b>                                                                                                    |                    |

10. Click on DNS tab and verify its status. (It should be up and running for both Grid-Master and Member.)

|               | Dashboards Data Management Smart Folders Grid Administration                                                             | Q Search admin -                |
|---------------|----------------------------------------------------------------------------------------------------|---------------------------------|
|               | Grid Manager Upgrade Licenses HSM Group                                                                                  |                                 |
| Finder        |                                                                                                    | Toolbar 🚿 🎇                     |
| Smart Folders |                                                                                                    | Add 🗸                           |
| I Bookmarks   | DHCP         DNS         TETP         HTTP: (File Dist)         FTP         NTP         bloxTools         Captive Portal | ~                               |
| Tecycle Bin   |                                                                                                    | C Restart Services              |
| 📑 URL Links   | Members Services                                                                                                    | Edit 🔹                          |
|               | DNS 📕 🧪                                                                                                    | Start                           |
|               | Quick Filter None                                                                                                    | Stop                            |
|               | Corum Deculte Corum Bu, Chantia and                                                                                      | Backup -                        |
|               |                                                                                                    | Restore -                       |
|               | Go to Go                                                                                                    | Lownload -                      |
|               | Name Service Status IPv4 Address Comment Site                                                                            | Manage Dynamic<br>Update Groups |
|               | Infoblox.locate DNS Service is working     192.168.2.30                                                                  | Evport -                        |
|               | Member1.local DNS Service is working 192.168.2.7                                                                         | Print                           |
|               |                                                                                                    | CSV Import                      |
|               |                                                                                                    | CSV Job Manager                 |
|               |                                                                                                    | DN Converter                    |
|               |                                                                                                    |                                 |

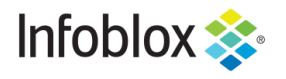

in

Infoblox is the leader in modern, cloud-first networking and security services. Through extensive integrations, its solutions empower organizations to realize the full advantages of cloud networking today, while maximizing their existing infrastructure investments. Infoblox has over 12,000 customers, including 70 percent of the Fortune 500.

Corporate Headquarters | 2390 Mission College Boulevard, Ste. 501 | Santa Clara, CA | 95054 +1.408.986.4000 | info@infoblox.com | www.infoblox.com

© 2020 Infoblox, Inc. All rights reserved. Infoblox logo, and other marks appearing herein are property of Infoblox, Inc. All other marks are the property of their respective owner(s).